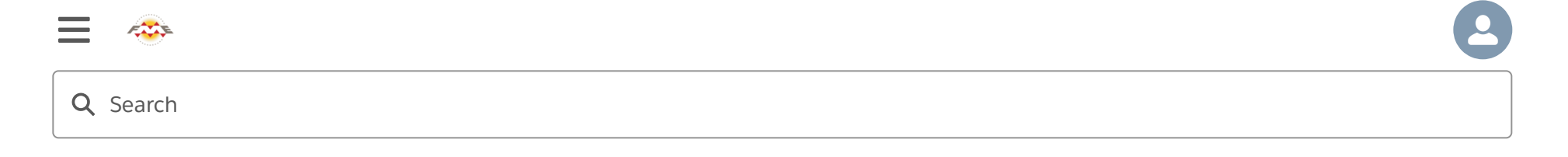

### Log In to FME Server

### **Learning Objectives**

After completing this unit, you'll be able to:

- Access FME Server web view in your browser.
- Set the password for the administrator account.
- Log into the FME Server web interface.

# Log In to FME Server

Although translations are authored in FME Workbench, the core tools of FME Server are accessed through a web-based interface.

The web interface is accessed through the URL <u>http://<servername>:<port>/fmeserver</u> (the port may be optional) or through the start menu:

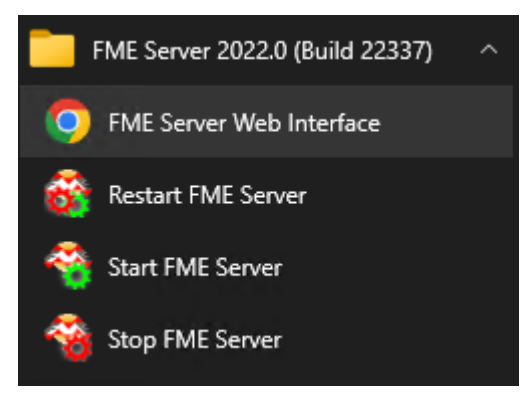

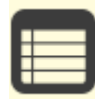

If you are taking a Safe Software-hosted training course, you can access FME Server at <u>http://localhost/</u>. If you are using FME Cloud, see <u>these instructions</u>.

If you have just installed FME Server and you haven't logged in yet, you will need to log in with the default username/password, which is admin/admin.

After putting in the default username/password, you will be prompted to create a new password for the admin user; create this now. Then log in using the username admin and your new password. Because this is a fresh install, you will also have to license FME Server before continuing, see the <u>FME Server Licensing Walk-Through</u> for instructions.

## Web Interface

After you log in, the web interface for FME Server looks like this:

| 🐵 FME <b>server</b>  | 3 | Home                    |                            |                                      |            |                                                         | 0 2                |
|----------------------|---|-------------------------|----------------------------|--------------------------------------|------------|---------------------------------------------------------|--------------------|
| Run Workspace        |   |                         |                            |                                      |            |                                                         | • =                |
| X Automations        | > | Help                    |                            | Recent Jobs                          | C          | Last Published Worksp                                   | aces 🖸             |
| -∳I- Streams         | > |                         |                            | AccountExists.fmw                    | A± Ø       | exercise-publish-to-f                                   | A ± 15 minutes ago |
| 🚱 Server Apps        | > |                         | 2 🔇                        | CRMPRM                               |            | Training                                                |                    |
| () Schedules         | > | FI                      | ME                         | CRMPRM                               | ₩¥ ⊘       | CRMPRM                                                  | n 🛓 🛛 days ago     |
| ∰ Jobs               | > | Documentation Com       | nunity Demos               | FormatExportWorkspace_v4.f<br>CRMPRM | M¥ ⊘       | AccountExists.fmw<br>CRMPRM                             | n 🛓 4 days ago     |
| Workspaces           |   |                         |                            |                                      |            | WriteAccount.fmw                                        | n 🛓 4 days ago     |
| Ø Workspace Viewer   |   | F L                     | - ¢                        |                                      |            | <ul> <li>FormatExportWorks</li> </ul>                   |                    |
| Projects             | > | Server Tour Trai        | ining REST API             |                                      |            | CRMPRM                                                  | n 🛓 5 days ago     |
| Files & Connections  | > |                         |                            |                                      |            | <ul> <li>easyTranslator.fmw</li> <li>Samples</li> </ul> | K 🛓 6 days ago     |
|                      |   |                         |                            | View All                             |            | -                                                       | •                  |
| ADMIN                |   | E                       | 0                          | Proved Projects                      | 0          | Provide the second second                               | 0                  |
| Server Analytics     |   | Favorite Workspaces     | ~                          | Recent Projects                      | N          | Recent Automations                                      | 2                  |
| 8+ User Management   | > |                         |                            | CRMProject                           | 6 days ago | CRMTest                                                 |                    |
| System Configuration | > |                         |                            |                                      |            | by admin                                                | 3 days ago 🧁       |
| Backup & Restore     |   |                         | $\sim$                     |                                      |            |                                                         |                    |
| 👬 Engine Management  | > | 5                       | 3                          |                                      |            | Diamet CridMTest<br>Owned<br>by admin                   | 3 days ago ⊘       |
|                      |   | Click any 🚖 to add a wo | rkspace to your favorites. |                                      |            |                                                         |                    |

The main part of the interface displays page information. The landing page, for example, has shortcuts to lists of recent jobs, projects, automations, and favorite workspaces. What is displayed on an individual user's home page is customizable.

The left-hand side of the interface is the side menu. Selecting a menu item changes the content of the page to match the menu item chosen. Additionally, the menu will change depending on the privileges the user has.

#### Web Interface Menu

In general, FME Server functionality is accessed through the web interface menu. There are two main sections in this menu:

Log In to FME Server Unit | Salesforce Trailhead

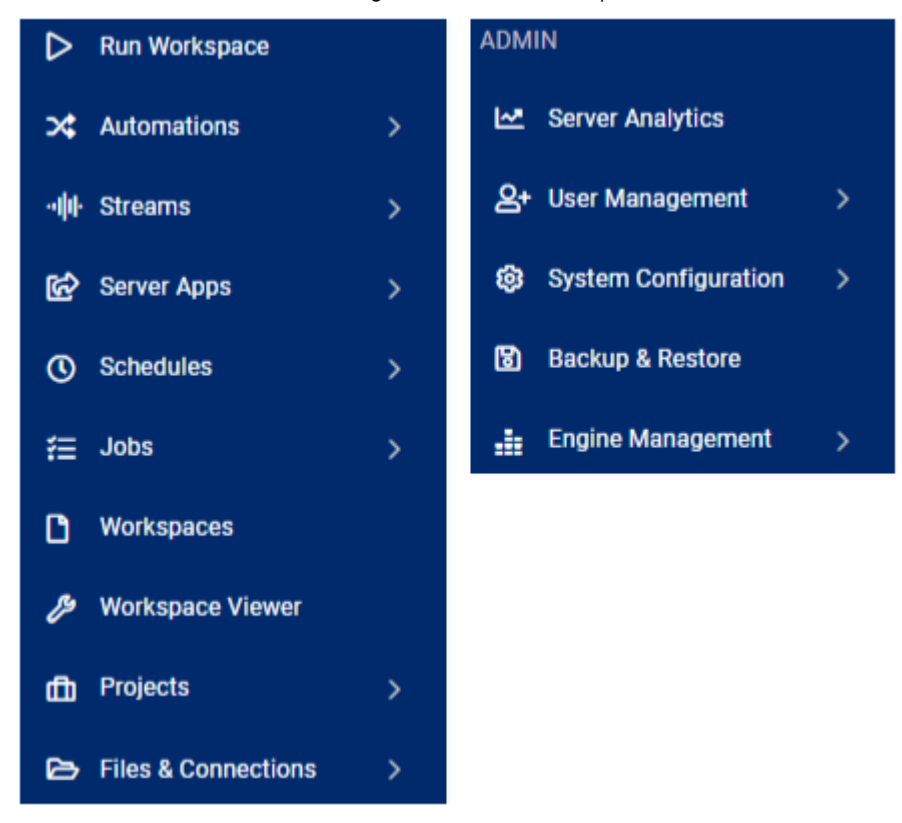

The first section relates to the **use** of FME Server. It has - among others - options for running a workspace, accessing repositories, setting up schedules, and reviewing job history.

The next section of the menu relates to the **administration** of FME Server. It has - among others - options for managing engines, setting up security, and creating system backups.

There are a couple of additional menus located in the top-right part of the interface:

Log In to FME Server Unit | Salesforce Trailhead

| Help             | ? | User Settings      | 8 |
|------------------|---|--------------------|---|
| Help Resources   |   | admin              |   |
| Documentation    |   | Change Password    |   |
| R FME Community  |   | Update Email       |   |
| 🔇 Demos          |   | Reset Preferences  |   |
| 😰 Server Tour    |   | Manage Tokens      |   |
| 🖵 Training       |   | C Enable Dark Mode |   |
| ៅវិា FME Academy |   | C→ Log Out         |   |
| ♥ REST API       |   |                    |   |

The first provides access to help tools for authors, users, administrators, and developers. And the second provides options for managing your user account options.

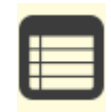

We want you to get the most out of FME Server, so we've added more ways for you to learn FME Server. Under the Help menu, check out FME Server in action with a <u>demo</u>, or take a quick <u>tour</u>, or even ask a specific question in our <u>community</u>.

#### Exercise

Log in to your FME Server and explore the web interface.

Next Module: Manage FME Server Data and Connections

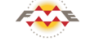

FME Academy Feedback Survey Legal Request On-Demand Virtual Machine

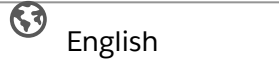

 $\checkmark$